My Life Planning Portfolio ② 我的生涯規劃歷程 使用說明 CII 事業興趣測試

- 1. 登入校網
  - a. 拉到底部
  - b. 選擇「生涯規劃大富翁」

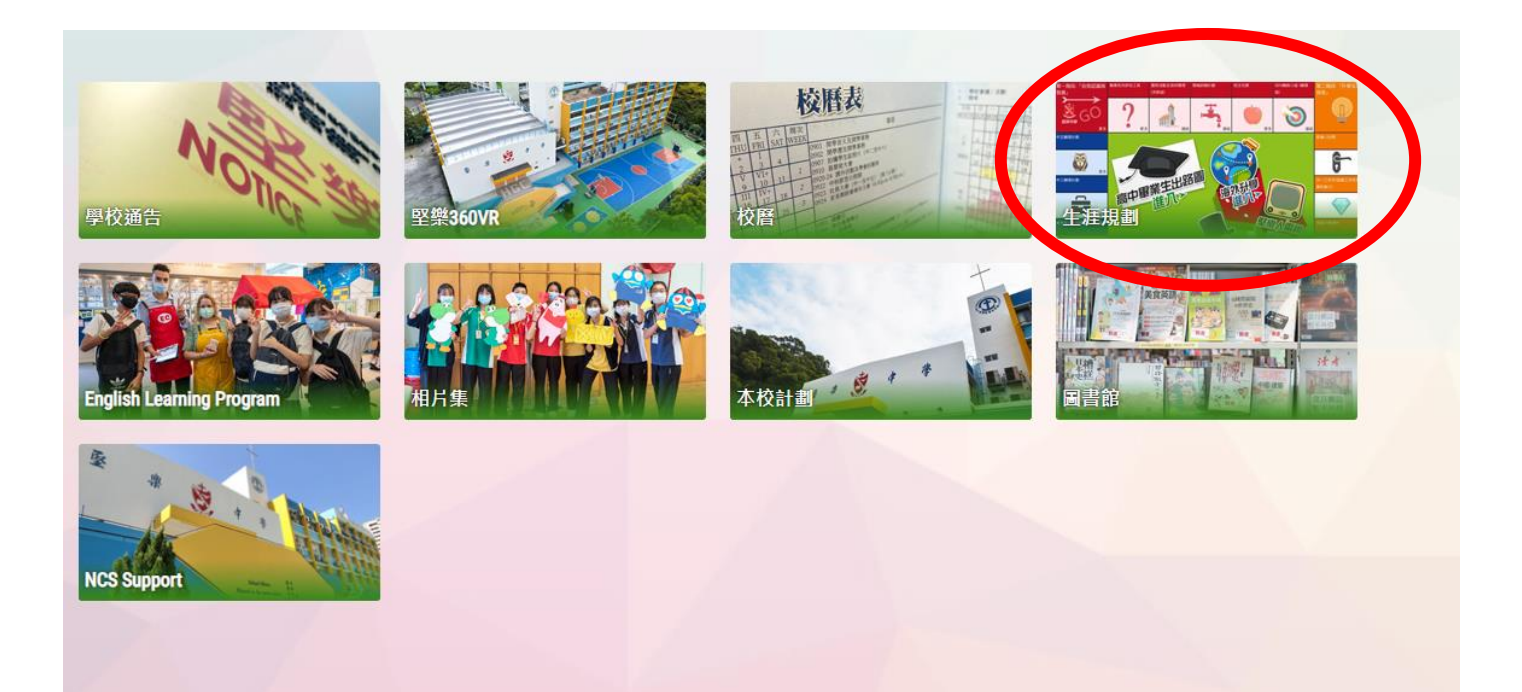

## 2. 選擇「生涯規劃網」

| ● 升學就業職導組 - Google Chrome                                                                                                    |               |                        |                    |                       |      |         |         |      |     |  | đ | × |
|----------------------------------------------------------------------------------------------------|---------------|------------------------|--------------------|-----------------------|------|---------|---------|------|-----|--|---|---|
| $\leftarrow$ $\rightarrow$ C $\triangle$ (A $\land$ $\Rightarrow$ $\Rightarrow$ C $\land$ (A $\land$ $\Rightarrow$ $\Rightarrow$ ) holmglad.edu.hk/CP/pG/19/32/17 |               |                        |                    |                       |      |         |         | ₽ \$ | * 0 |  |   |   |
| +2200                                                                                                    | 基督<br>Tic Mis | 教聖約<br>ston Covenant ( | 救會堅<br>Ghurch Holn | 《樂中學<br>n Glad Colleg | 9    |         |         |      |     |  |   | * |
| 首頁                                                                                                    | 本校資料          | 行政組織                   | 成就                 | 學與教                   | 校園生活 | 入學及其他申請 | 家長及學生資訊 | 查詢   | 登入  |  |   |   |
| 本校」                                                                                                    | 功能組別+         |                        | 升學就                | 業輔導組►                 | 簡介   |         |         |      |     |  |   | l |
| 校友及家長組織+                                                                                                    |               | 生涯規劃                   | 劃網                 |                       |      |         |         |      |     |  |   |   |
| 行政架構                                                                                                    |               |                        |                    |                       |      |         |         |      |     |  |   |   |
|                                                                                                    |               |                        | 生涯規畫               | 小網                    |      |         |         |      |     |  |   |   |
|                                                                                                    |               |                        |                    |                       |      |         |         |      |     |  | _ |   |

#### 3. 選擇「職業性向評估工具」

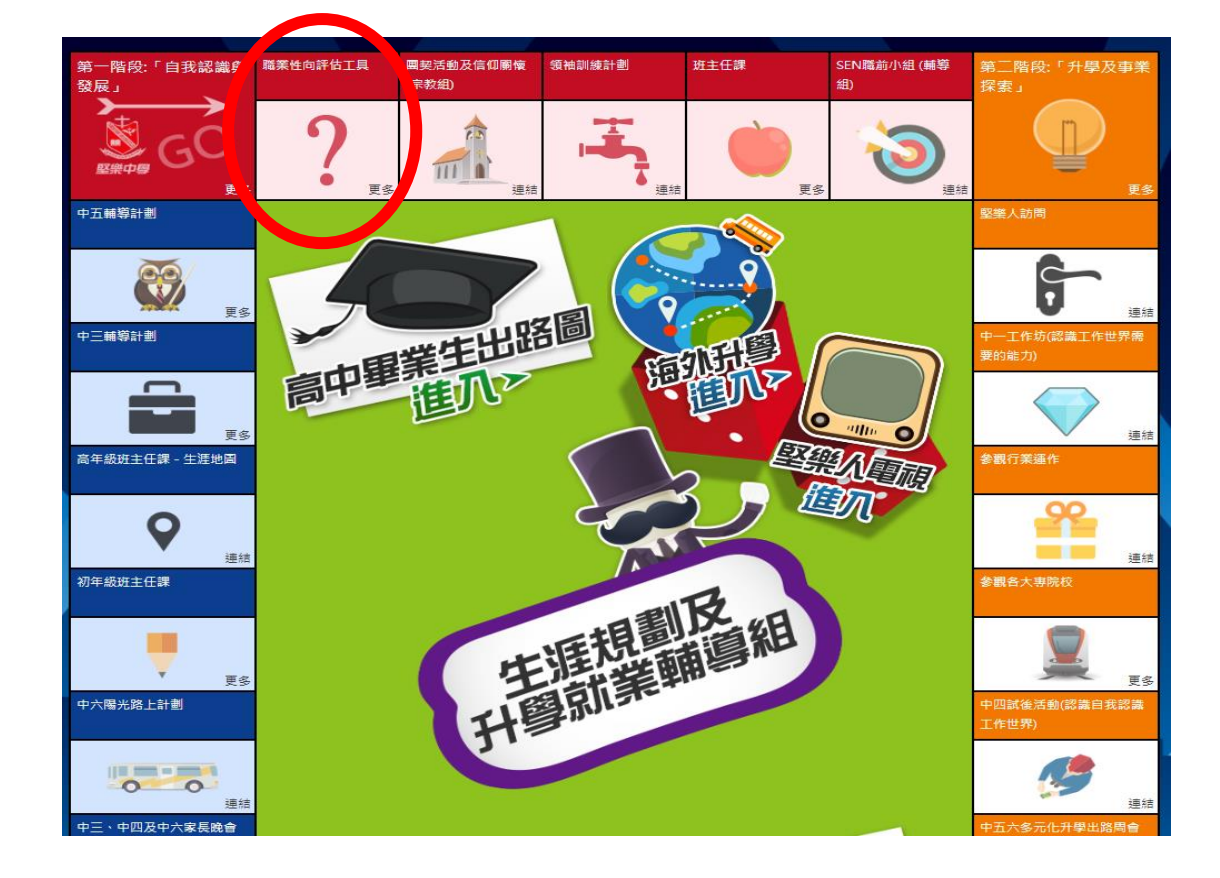

4. 選擇「CII」

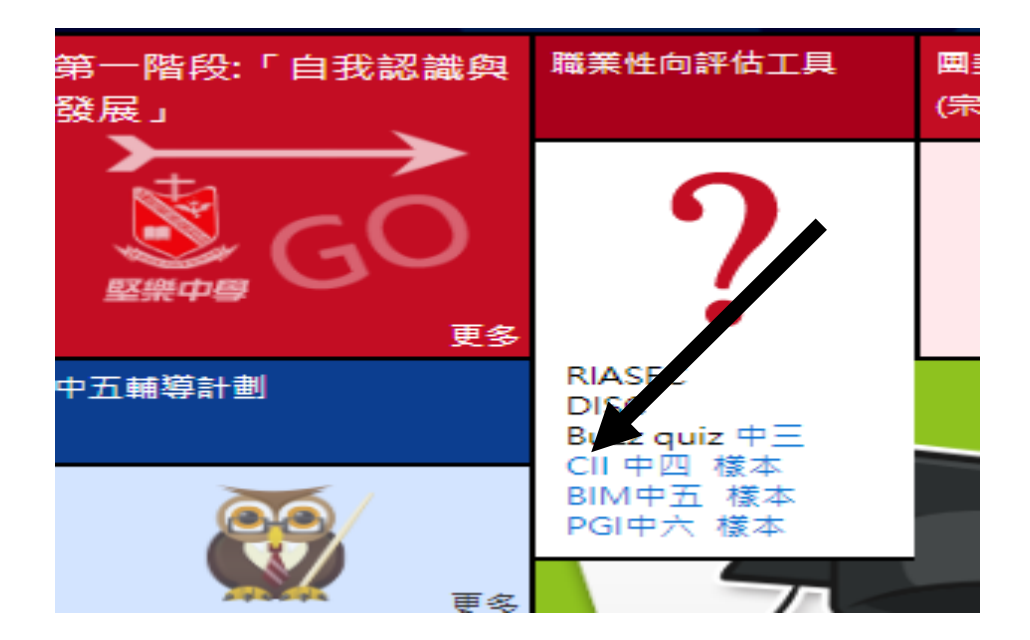

5. 按右上角「註冊」,選擇「學校用戶」

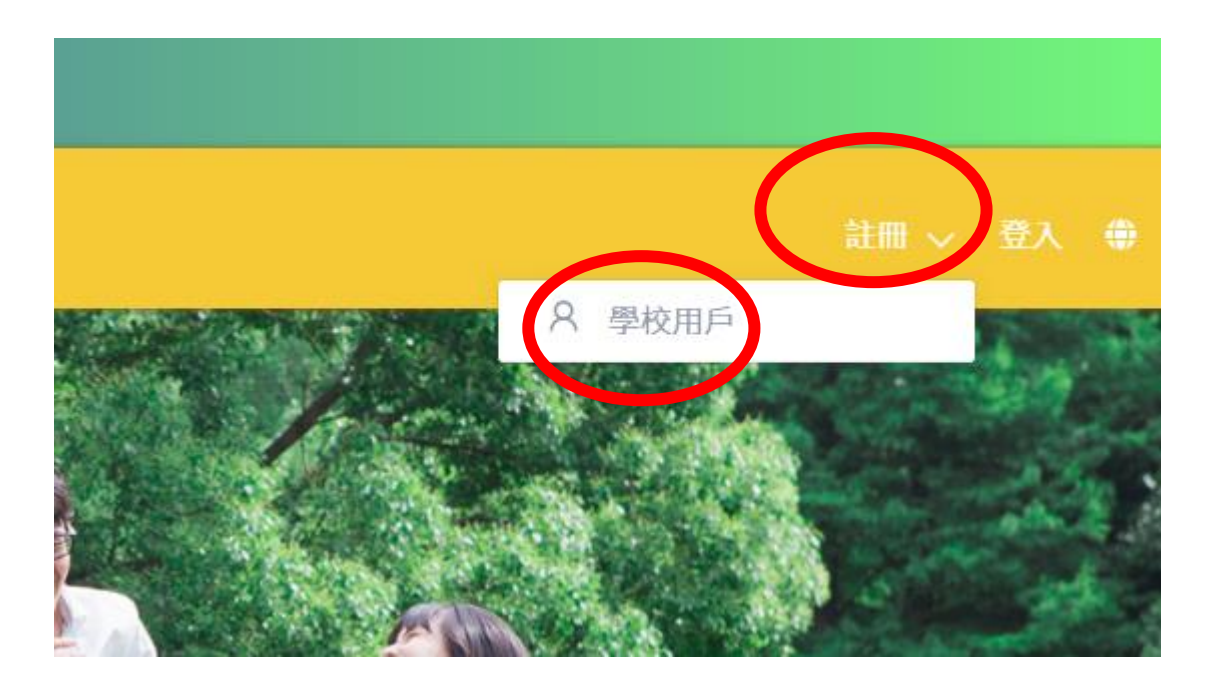

- 6. 閱讀使用條款
- a. 拉到底部!!!
- b. 點擊「我已閱讀並同意使用條款」
- c. 點擊「下一步」

使用條款 進入及使用香港特別行政區政府教育局「生涯規劃資訊網站」(「本網站」) (https://lifeplanning.edb.gov.hk),須受以下條款規限;「你」代表使用者,「我們」代表教育局:

1. 當你使用我們的服務時即表示同意受此等條款及所有適用法律約束而無任何限制或保留。若你不同意 此等條款,請勿使用或進入本網站。

2. 當你使用我們的服務時,本頁會告知你有關我們收集、使用和披露個人資料的政策,以及你與這些資料相關的選擇。

#### 資料及材料的使用

 3. 除另有明文規定外,本網站所載一切資料及資訊僅作參考之用,並無法律約束力。本網站提供的資料 及資訊是按「現狀」及「現有」的基礎提供而無任何形式的明示或默示保證,尤其是沒有就該等資料及 資訊是否有侵權、安全、準確、及時、是否適合某種用途或不存在電腦病毒或其他事宜作出保證。

〕我已閱讀並同意使用條款

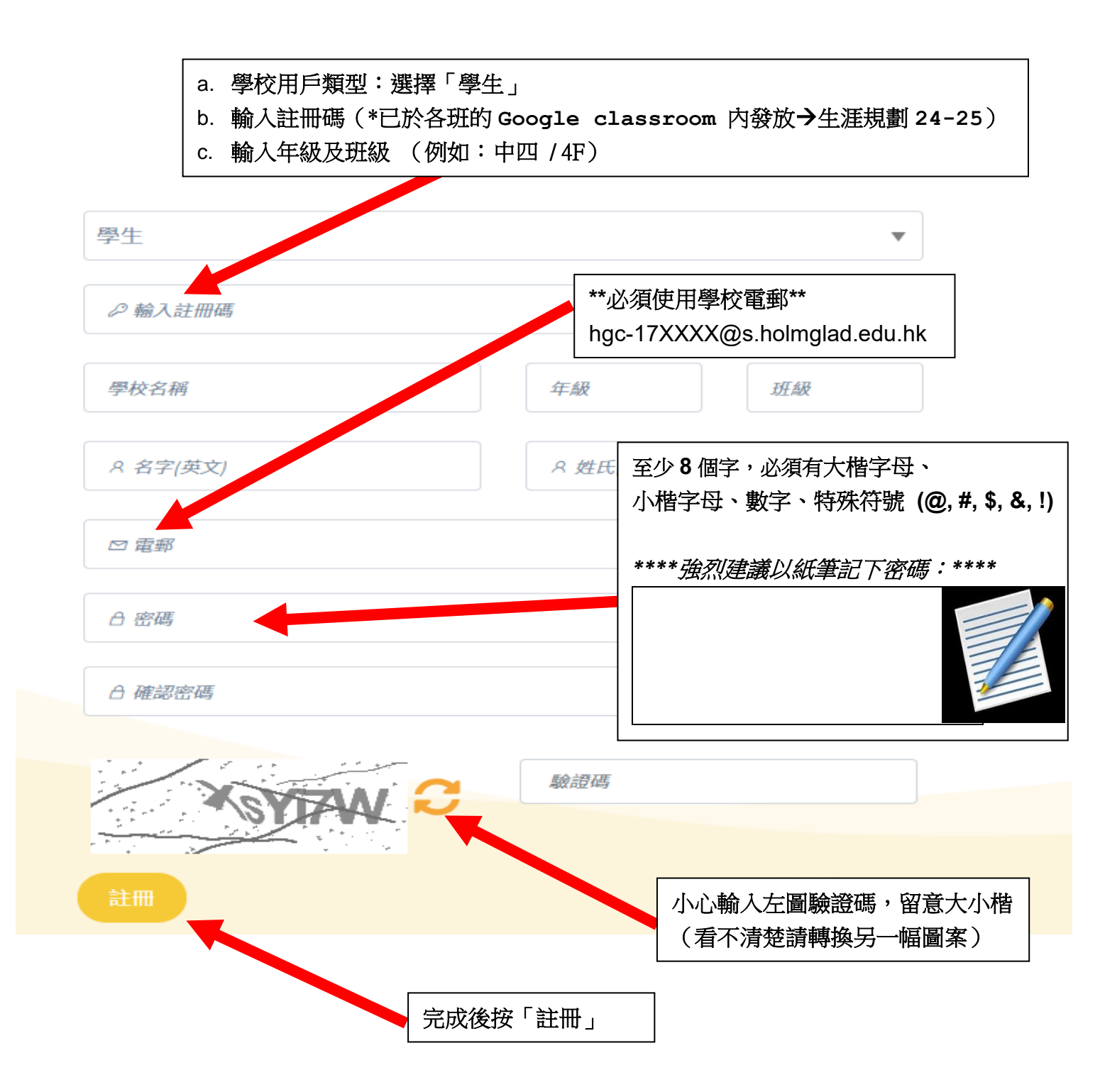

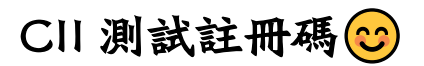

| <b>4</b> A | 1e8eec37db |
|------------|------------|
| <b>4</b> B | 4a82687e47 |
| 4C         | 5c1b9b1005 |
| 4D         | 2a9c024542 |
| 4E         | ad0e5034b2 |

## 8. 完成後會看到以下介面

| 我的生涯規劃歷程<br><sub>生涯規劃資訊</sub> |  |
|-------------------------------|--|
|                               |  |
|                               |  |
| 驗證您的電郵地址                      |  |
| 驗證電郵已寄往你的註冊電郵地址               |  |
| 已有限戶請於這裡登入                    |  |
|                               |  |

#### 9. 請檢查學校電郵通知

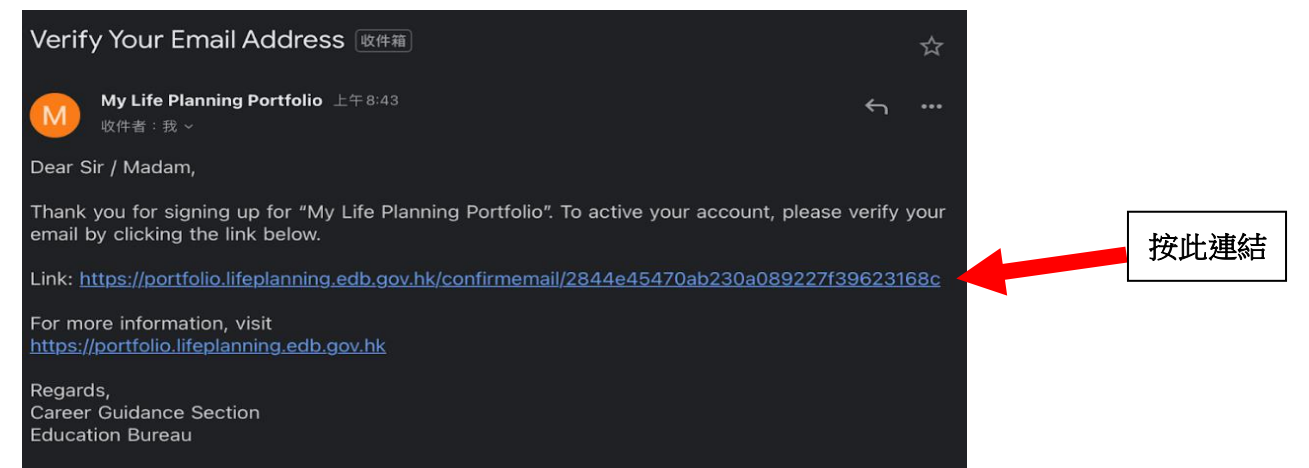

# 登入 我的生涯規劃歷程

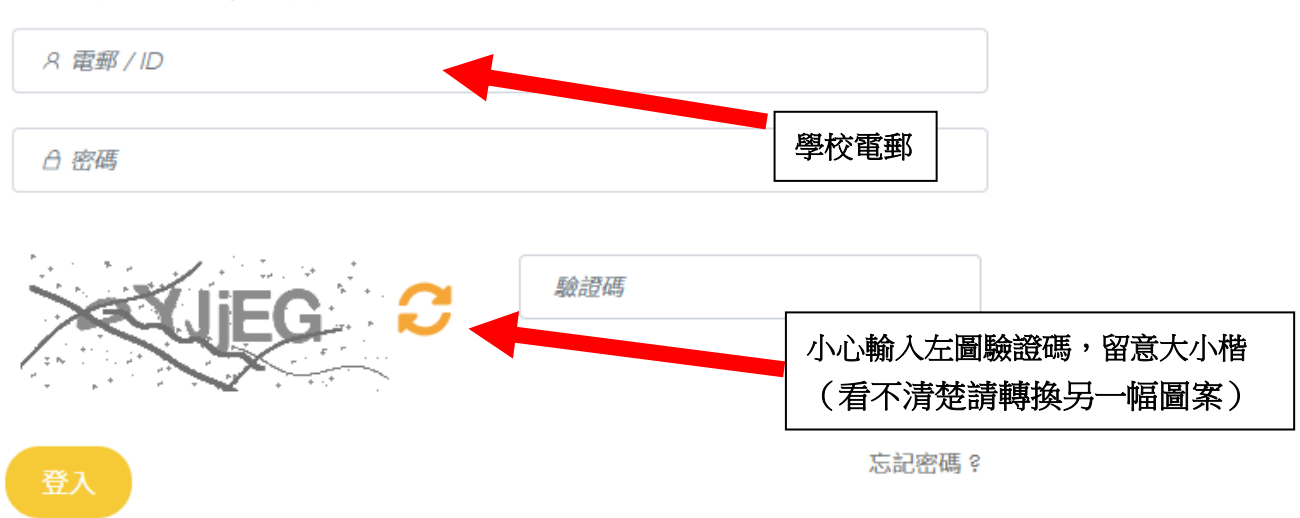

電郵或用戶ID和密碼登入 我的生涯規劃歷程 :

## 12. 成功登入

| 我的生涯規劃產訊 我的生涯規劃歷程             |                                    |                          |           |
|-------------------------------|------------------------------------|--------------------------|-----------|
|                               |                                    |                          |           |
| 一 歡迎來到「我的生涯規劃歷程」!請享受創刻        | 的生涯規劃學習歷程!                         | QUARTZ                   |           |
| 世世<br>生涯發展及<br>探索平台<br>一 職業資料 | <sup>9</sup> 唐<br>9月               | 工作價值 工作價值 生涯歷程報告         |           |
| CII 事業興趣代碼                    |                                    |                          | 登入後按此進入:  |
|                               | 按此進入 CII 事業興趣測試                    |                          | CII事業興趣測試 |
| realsFc<br>S<br>social        | investigative<br>E<br>enterprising | artistic<br>conventional |           |

### 13. 個人背景(CAAS, CDDQ)

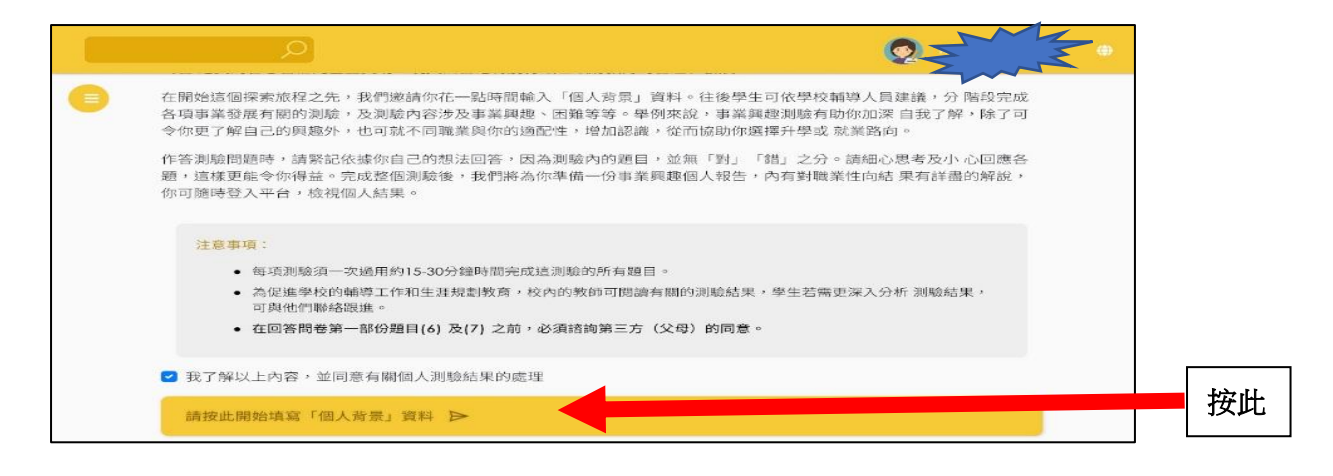

## 14. 填寫個人背景資料(CAAS, CDDQ)

| )           | 0                | 0                    | 6                    |             |       |
|-------------|------------------|----------------------|----------------------|-------------|-------|
|             | 個人背景<br>(Part I) | 生涯調適力量表<br>(Port II) | 擇業困難評估<br>(Part III) |             |       |
| Part I      |                  |                      |                      |             |       |
| 第一部分:       | 個人及家庭資料          |                      |                      | page 1 of 6 |       |
| 請提供下列個<br>- | 1人資料及點選答案或在適當的   | 的空格上喻入有關資料。          |                      |             | 共六頁問題 |

## 15. 填寫香港事業興趣測驗(CII)

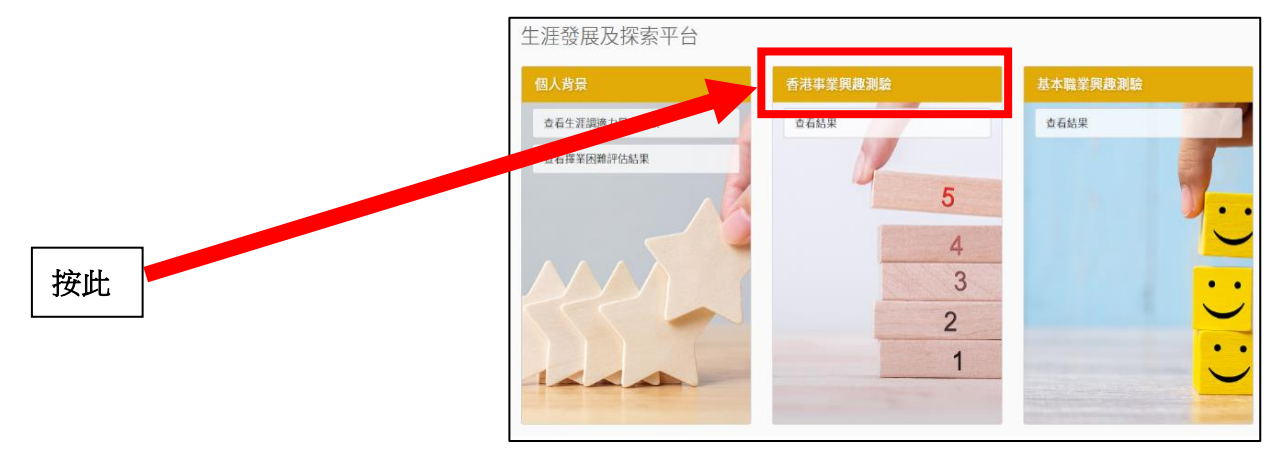

| ~ | 大家可以回家完成 CII 事業興趣測試! 😳                               |  |
|---|------------------------------------------------------|--|
| ~ | 教學影片及指引已發放至各班的 Google classroom (生涯規劃 24-25)。        |  |
| ~ | <sub>請於</sub> 10月21日(星期一)或之前完成 <sup>,並將 CII</sup> 測試 |  |
|   | 報告 <mark>提交</mark> 至 Google classroom(生涯規劃 24-25)。   |  |
| ~ | CII 測試結果有助同學了解自己的興趣及長處,更可以作為大家規劃及<br>反思未來的參考。        |  |
| ~ | 鼓勵同學與升就老師或班主任討論 CII 測驗結果。                            |  |
| ~ | 如有困難或疑惑,可聯絡李寶欣老師。                                    |  |
| L |                                                      |  |